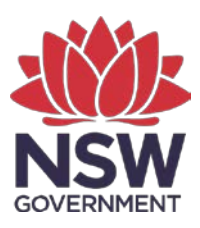

**Department of Planning and Environment** 

## **BioBanking Credits Sales Dashboard**

User guide

© 2022 State of NSW and Department of Planning and Environment

With the exception of photographs, the State of NSW and Department of Planning and Environment are pleased to allow this material to be reproduced in whole or in part for educational and non-commercial use, provided the meaning is unchanged and its source, publisher and authorship are acknowledged. Specific permission is required for the reproduction of photographs.

The Department of Planning and Environment (DPE) has compiled this report in good faith, exercising all due care and attention. No representation is made about the accuracy, completeness or suitability of the information in this publication for any particular purpose. DPE shall not be liable for any damage which may occur to any person or organisation taking action or not on the basis of this publication. Readers should seek appropriate advice when applying the information to their specific needs.

All content in this publication is owned by DPE and is protected by Crown Copyright, unless credited otherwise. It is licensed under the <u>Creative Commons Attribution 4.0 International</u> (<u>CC BY 4.0</u>), subject to the exemptions contained in the licence. The legal code for the licence is available at <u>Creative Commons</u>.

DPE asserts the right to be attributed as author of the original material in the following manner: © State of New South Wales and Department of Planning and Environment 2022.

Published by:

Environment and Heritage Department of Planning and Environment Locked Bag 5022, Parramatta NSW 2124 Phone: +61 2 9995 5000 (switchboard) Phone: 1300 361 967 (Environment and Heritage enquiries) TTY users: phone 133 677, then ask for 1300 361 967 Speak and listen users: phone 1300 555 727, then ask for 1300 361 967 Email: info@environment.nsw.gov.au Website: www.environment.nsw.gov.au

Report pollution and environmental incidents Environment Line: 131 555 (NSW only) or <u>info@environment.nsw.gov.au</u> See also <u>www.environment.nsw.gov.au</u>

ISBN 978-1-922899-76-7 EHG 2022/0496 September 2022

Find out more about your environment at:

www.environment.nsw.gov.au

## Contents

| erview                                               | iv                                                                                                    |  |  |
|------------------------------------------------------|----------------------------------------------------------------------------------------------------|--|--|
| Starting off (home page)                             | 1                                                                                                    |  |  |
| 1.1 Welcome and disclaimer                           | 1                                                                                                    |  |  |
| 1.2 Navigation of the tool                           | 1                                                                                                    |  |  |
| BioBanking credits market overview (page 2)          | 4                                                                                                    |  |  |
| Latest price for BBAM ecosystem credits (page 3)     | 6                                                                                                    |  |  |
| Latest price for BBAM species credits (page 4)       | 7                                                                                                    |  |  |
| BioBanking agreements (page 5)                       | 8                                                                                                    |  |  |
| <ol><li>Use of the screen reader extension</li></ol> |                                                                                                    |  |  |
| . More information                                   |                                                                                                    |  |  |
|                                                      | Starting off (home page)<br>1.1 Welcome and disclaimer<br>1.2 Navigation of the tool<br>BioBanking credits market overview (page 2)<br>Latest price for BBAM ecosystem credits (page 3)<br>Latest price for BBAM species credits (page 4)<br>BioBanking agreements (page 5)<br>Use of the screen reader extension<br>More information |  |  |

### Overview

Welcome to the BioBanking Credits Sales Dashboard, which provides current sales data for BioBanking credits created using the BioBanking Assessment Methodology (BBAM). The BioBanking Credits Sales Dashboard (BBAM Credits Sales Dashboard) is a web-based tool giving access to BioBanking credits market data registered by the Environment Agency Head in the BioBanking public registers. The BBAM Credits Sales Dashboard uses drag and drop functionality to make it easy to extract and present biodiversity credit market data in a dynamic and interactive way.

The BBAM Credits Sales Dashboard comprises 4 pages presenting information about:

- an overview of the market
- ecosystems credits
- species credits
- BioBanking agreements.

The prices shown represent the price at which either a species or ecosystem credit was bought or sold for transference, as defined in Part 7A, Division 4 of the *Threatened Species Conservation Act 1995* (TSC Act) (superseded by section 6.19 of the *Biodiversity Conservation Act 2016* (BC Act)).

#### **Disclaimer**

Credit sales prices are in accordance with the BioBanking public registers. The prices reflect historical data and may not be indicative of current or future market prices. Market participants should seek independent advice and use sound judgement in interpreting the data and its application to valuing credits. The Department of Planning and Environment aims to provide information that is current at its published date.

The BBAM Credits Sales Dashboard should be used for biodiversity credits created using the BBAM under the TSC Act. For biodiversity credits created using the Biodiversity Assessment Method (BAM) under the BC Act, use the Biodiversity Credits Market Sales Dashboard.

When multiple transactions for ecosystem or species credits are registered on the same day, the latest price is the weighted average price by number of credits.

## 1. Starting off (home page)

#### 1.1 Welcome and disclaimer

Open the tool at the web address for the BioBanking Credits Sales Dashboard (see 'More information' below) and read both the welcome statement and the disclaimer section. The date at top left of the screen shows the time of the latest refresh of the data. The database is updated daily at approximately 9.30 am but an update can take time to appear in your browser.

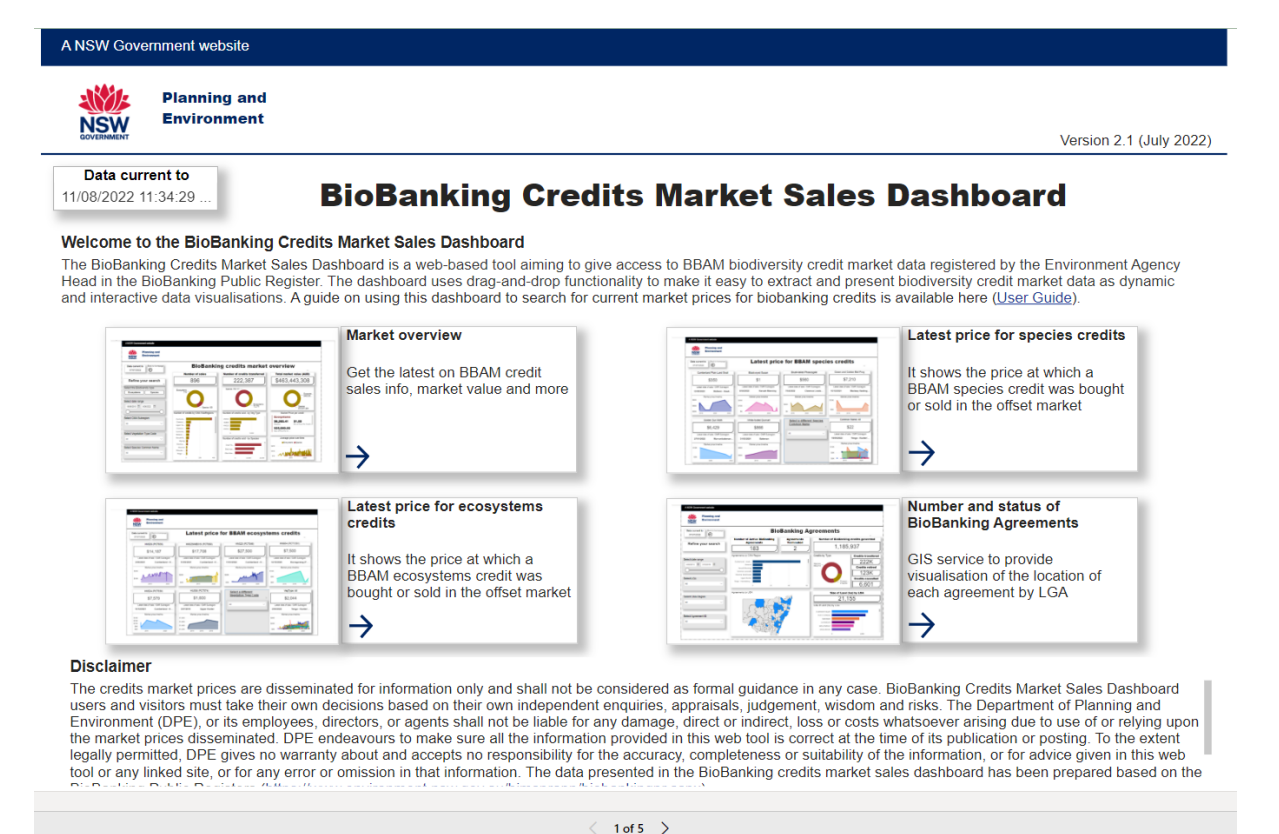

#### **1.2 Navigation of the tool**

You can navigate through the dashboard by clicking on any of the labelled boxes on the home page. Alternatively, at the bottom of the screen you can navigate to the desired page using the **next page arrow** or by selecting the page from the **pop-up list** that appears if you click on the **current page number**.

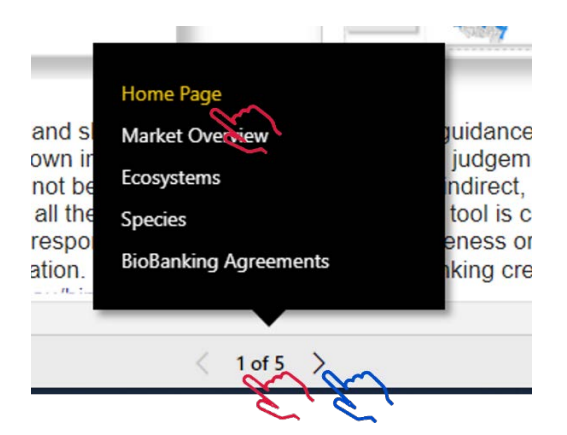

On page 2, the 'BioBanking credits market overview', you can further refine your search by clicking on the various charts, as shown below.

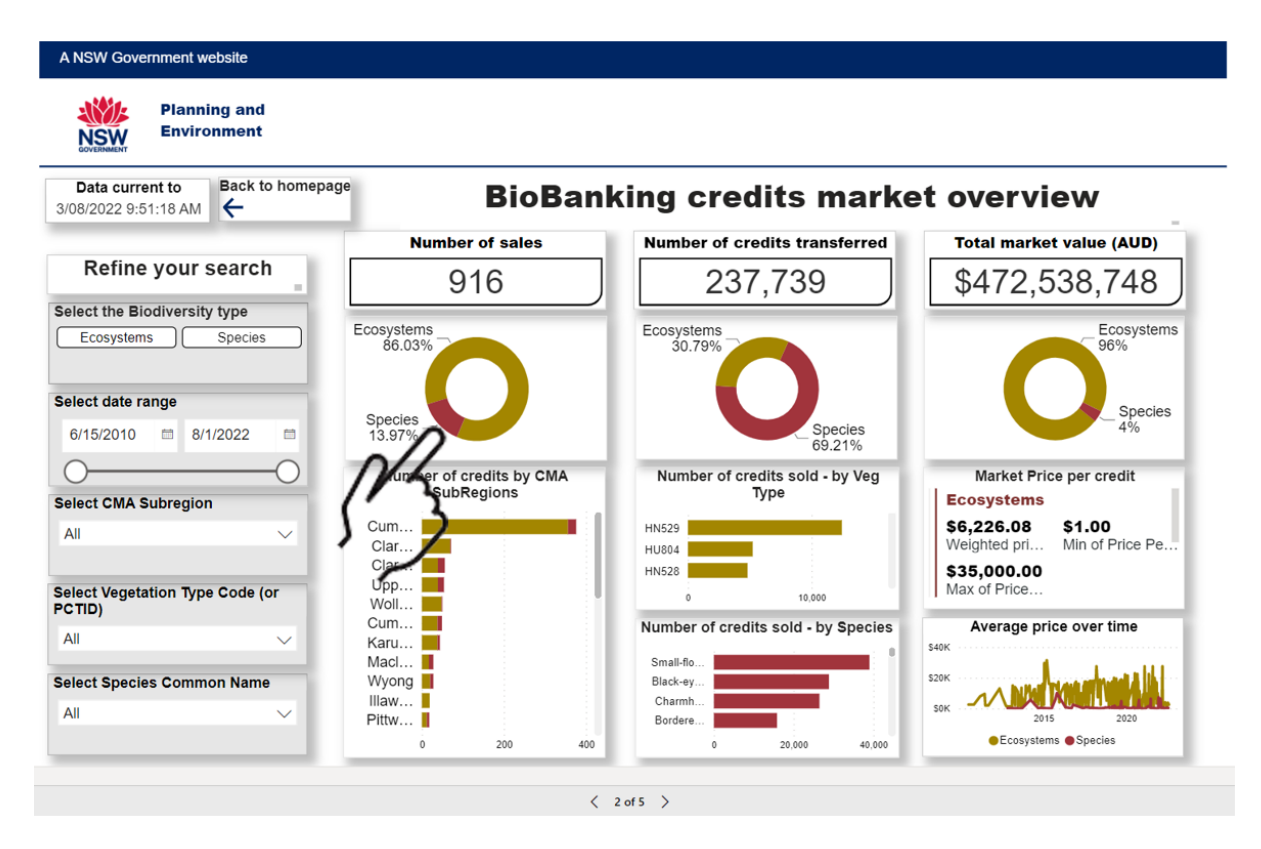

In the above example 'Species' has been chosen under 'Number of sales'. The screenshot below shows the outcome, which is information about sales, credits transferred and total market value for species credits only.

| Number of sales       Number of credits transferred       Total market value (AUX         Select the Biodiversity type       128       164,547       \$16,839,549         Select date range       500%       5pecies       5pecies                                                                                                    | Data current to 8<br>3/08/2022 9:51:18 AM | Back to homepage | BioB                     | anking credits mark                 | et overview                                     |
|----------------------------------------------------------------------------------------------------|-------------------------------------------|------------------|--------------------------|-------------------------------------|-------------------------------------------------|
| Refine your search   Species   Species   Select the Biodiversity type   Species   86.03%   Species   86.03%   Species   86.03%   Species   86.03%   Species   86.03%   Species   86.03%   Species   86.03%   Species   86.03%   Species   13.97%   Number of credits by CMA   SubRegions   Cum   Ciar   Upp   Cum   Cum   Cum   Cum   Cum   Cum   Black.wg   Small 40   Black.wg   Small 40   Small 40   Small 40   State or common Name                                                                                                    |                                           |                  | Number of sales          | Number of credits transferred       | Total market value (AUD)                        |
| species   species   species   6/15/2010   8/1/2022   Species   6/15/2010   8/1/2022   Species   13.97%   Species   13.97%   Number of credits sold - by Veg   Number of credits sold - by Veg   Species   100%   100%   Market Price per credit   Species   100%   Market Price per credit   Species   100%   Market Price per credit   Species   StubRegions   Cum   Up   Up   Up   Up   Up   Cum   Bate   Wyong   Karu   Murr   All               Bate   Market Price per credit   Small-loo   Small-loo   Bate   Murr   All                                                                                 Subate op  Number of credits sold - b                                                                                                    | Refine your se                            | arch             | 128                      | 164,547                             | \$16,839,549                                    |
| Species       Species       Species       Species       Species       100%       Species       100%       Market Price per credit         elect date range       Species       13.97%       Number of credits by CMA       Number of credits sold - by Veg       Market Price per credit       Species         elect CMA Subregion       Cum       Cum       Upp       Upp       Number of credits sold - by Veg       Market Price per credit         elect Vegetation Type Code (or CTD)       Mat       Bate       Number of credits sold - by Species       Small-6       Stol,63         All       Mit       Market Price per credit       Species       Stol,63       Weighted pri       Min of Price         All       Market Price       Small-6       Small-6       Small-6       Stol,63         elect Species Common Name       Murr       Murr       Murr       Small-6       Stol,73                                                                                                    | elect the Biodiversity t                  | ype              |                          |                                     |                                                 |
| elect date range<br>6/15/2010 8/1/2022<br>elect CMA Subregion<br>All<br>elect Vegetation Type Code (or<br>CTID)<br>All<br>elect Species Common Name<br>All<br>elect Species Common Name<br>All<br>elect Species Common Name                                                                                                    | Species                                   | Ecc              | 86.03%                   | Species                             | Species<br>100%                                 |
| 6/15/2010 8/1/2022 3/3.97% Number of credits by CMA SubRegions Curm Charm Upp Upp                                                                                                    | elect date range                          |                  |                          |                                     |                                                 |
| Number of credits by CMA<br>SubRegions       Number of credits sold - by Veg<br>Type       Market Price per credit         All       Clar       Clar       Species         Clar       Upp       Clar       Number of credits sold - by Veg<br>Type       Market Price per credit         elect Vegetation Type Code (or<br>CTD)       Cum       Cum       Min of Price         Bate       Bate       Number of credits sold - by Species       Average price over time         Bate       Small-flo       Black-ey       Small-flo         Black-ey       Charmh       Six       Six                                                                                                    | 6/15/2010 🖾 8/1/2                         | 022 🖬 S          | pecies<br>3.97%          |                                     |                                                 |
| SubRegions     Type       All     Cum       Clar     Clar       Upp     Upp       Upp     Macl       Bate     Number of credits sold - by Species       All     Small 60       Bileck ey     Site       All     Small 60                                                                                                    | 0                                         |                  | Number of credits by CM/ | Number of credits sold - by Veg     | Market Price per credit                         |
| All Cum<br>Clar<br>Upp<br>Clar<br>Upp<br>Clar<br>Clar<br>Upp<br>Clar<br>Clar<br>Clar<br>Clar<br>Upp<br>Min of Price<br>S102.34<br>S102.34<br>Weighted pri<br>Min of Price<br>S10,000.00<br>Max of Price<br>S10,000.00<br>Max of Price<br>S10,000.00<br>Max of Price<br>S10,000.00<br>Max of Price<br>S10<br>S102.34<br>S102.34 | elect CMA Subregion                       |                  | SubRegions               | Туре                                | Species                                         |
| elect Vegetation Type Code (or<br>CTID)<br>All Bate<br>elect Species Common Name<br>Murr<br>All Murr<br>All Charmh<br>All Since of credits sold - by Species<br>Macl<br>Bate<br>Charmh<br>Charmh<br>Charmh                                                                                                    | All                                       | ~ 0              | Cum                      |                                     | \$102.34 \$0.63<br>Weighted pri Min of Price Pe |
| elect Vegetation Type Code (or<br>CTID)<br>All Bate<br>elect Species Common Name<br>Murr<br>Bitackey<br>Charmh                                                                                                    |                                           | i                | Upp                      |                                     | \$10.000.00                                     |
| All Average price over time Stok Average price over time Stok Average pric                                                                                                    | elect Vegetation Type C                   | Code (or         | Sum                      |                                     | Max of Price                                    |
| All Wyong Sink Sink Sink Sink Sink Sink Sink Sink                                                                                                    | CTID)                                     | E                | Bate                     | Number of credits sold - by Species | Average price over time                         |
| elect Species Common Name<br>Hittm                                                                                                    | All                                       | ~ v              | Vyong                    |                                     | \$10K                                           |
| All Charmh                                                                                                    | elect Species Common                      | Name P           | littw                    | Small-tio<br>Black-ey               | ssk · · · · · A · · · A · · · · A · · · ·       |
|                                                                                                    | All                                       | N                | /urr                     | Charmh                              | SOK _/ L/ Manuald                               |
| Peel Bardere 2015 2020                                                                                                    | All                                       | P                | eel                      | Bordere                             | 2015 2020                                       |

When available, you will also have the option to move to 'focus mode' via a button in the bottom right corner of each panel header. Press Alt + Shift + F10 or click the button as displayed below. This will enlarge the panel for easier viewing.

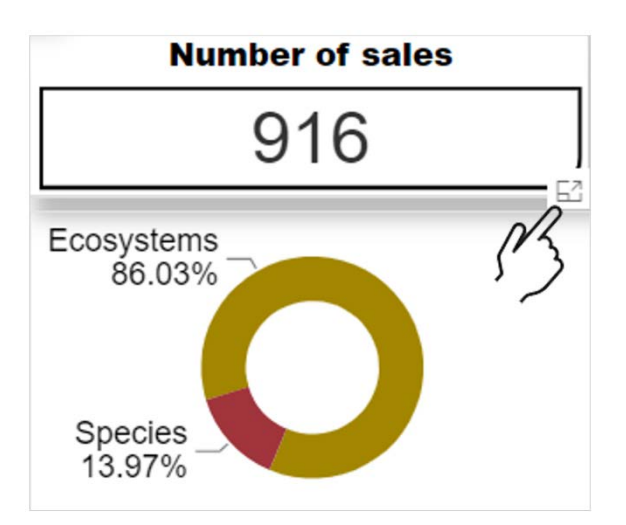

In the focus mode window, click on 'Back to report' to return to the previous page.

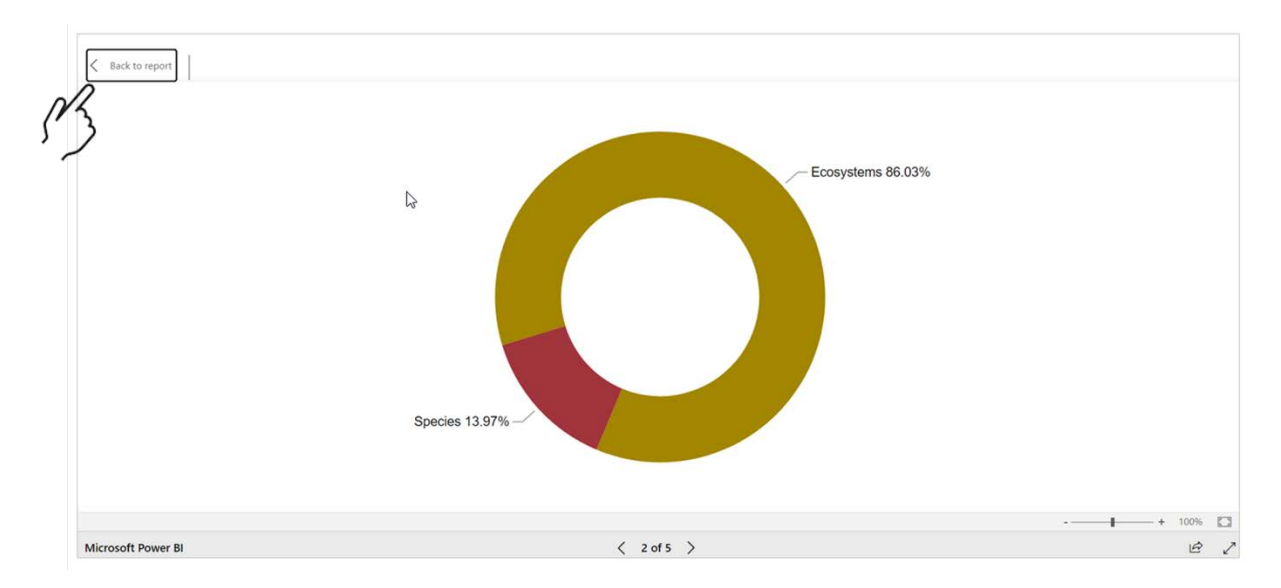

# 2. BioBanking credits market overview (page 2)

This section of the dashboard provides access to all public data on BioBanking credit transactions (including price, number of market transactions, volume of credits transferred and total market value) by vegetation type and by species or species common name, and IBRA subregions located within the major catchment area (CMA subregion).

The panels on the BioBanking credits market overview page provide various information according to the key below. You can expand (pop-out) most of the panels to see more detail by selecting focus mode. Click on the panel of interest and press Alt + Shift + F10 to reveal the focus mode button if it isn't already visible in the corner of the panel.

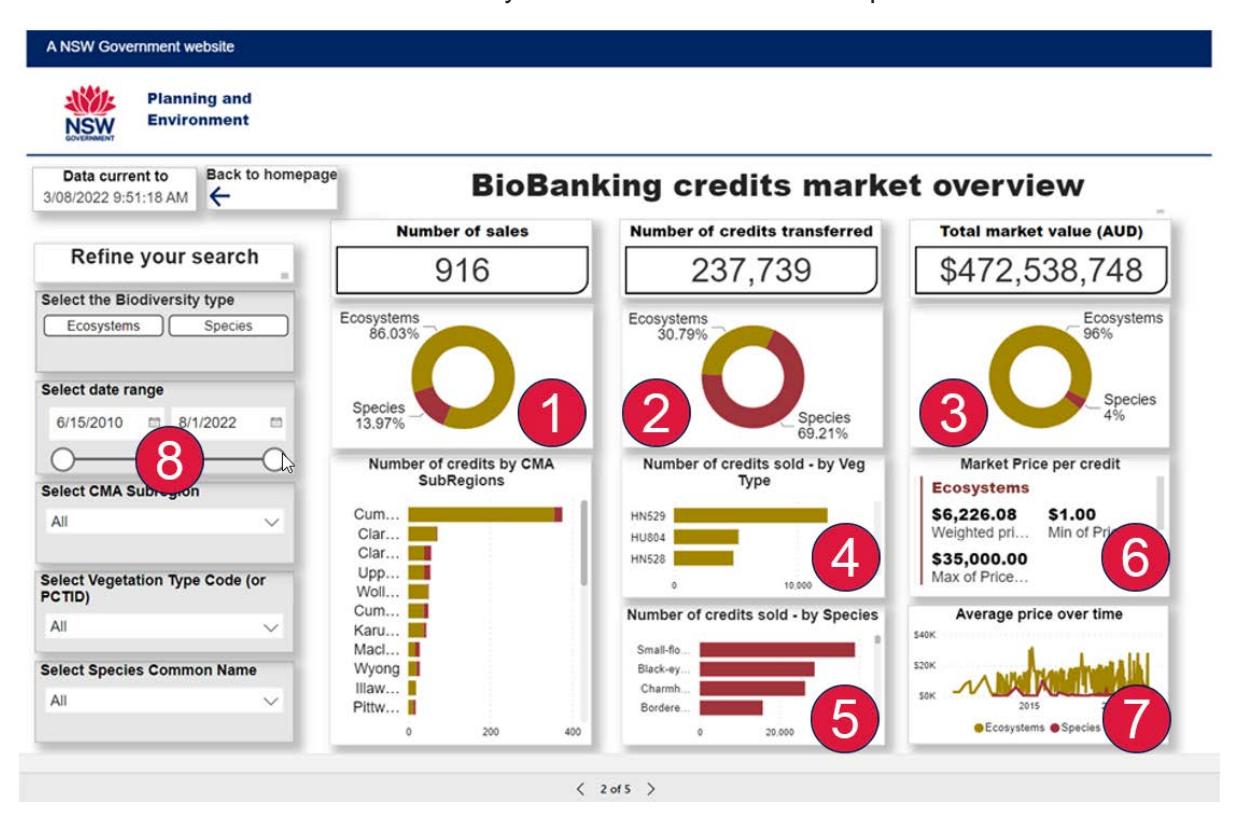

- 1. The total number of market trades is shown, split into ecosystem and species credits in a pie chart. The bar chart presents the number of transactions by CMA region.
- 2. The volume of BioBanking credits transferred for the total market transactions is shown, with a pie chart splitting the credits by type (i.e. ecosystem and species credits).
- 3. This panel shows the total accumulated market value (in current values) generated by the market activity, calculated by summing all credits traded after multiplying each by its individual market price.
- 4. This bar chart presents the number of credits sold by vegetation type.
- 5. This bar chart presents the number of credits transferred by species common name.
- 6. This panel shows the weighted average market price and related statistics (maximum, minimum and standard deviation figures) for the chosen query. When multiple transactions are registered on the same day for an ecosystem/species credit, the spot market price is the weighted average price by number of credits.
- 7. A time series graph for the daily BioBanking credit price is displayed.
- 8. The data slider and 'Refine your search' panel allow you to customise your query based on the options available. It also contains information about the latest market data searching by Biometric Vegetation Type (BVT) or Plant Community Type ID (PCTID).

This version includes a filter that allows a search by either the BVT or PCTID.

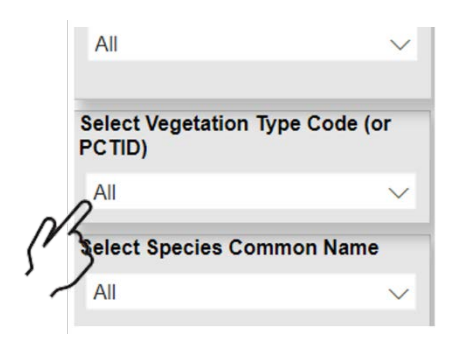

To search by PCTID, first uncheck the 'Select all' option.

| 15/06/2010 | 2 1/3 |
|------------|-------|
| Select all | )     |
| 2 CW209    |       |
| → HN513    |       |
| HN520      |       |
| └── HN524  |       |
|            |       |
| All        | ~     |

Start to type the PCTID of interest in the search box and matching options will appear that you can check.

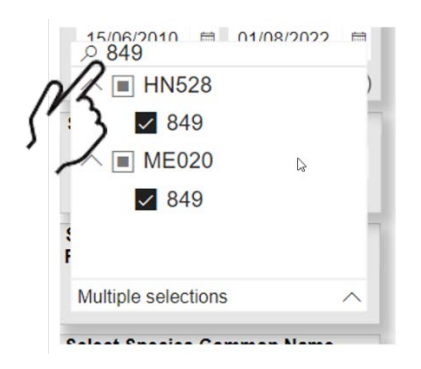

The search engine in the BBAM Credits Sales Dashboard uses an algorithm to link the equivalent PCTID, based on the BVT, in a 'many-to-one' correspondence (i.e. many BVTs might be grouped in one PCTID).

## 3. Latest price for BBAM ecosystem credits (page 3)

On the 'Latest price for BBAM ecosystems credits' page, you can find the latest price at which an ecosystem credit was bought or sold for transference, as defined in Part 7A, Division 4 of the TSC Act (superseded by section 6.19 of the BC Act).

There are 6 panels on the page, each providing the following information about an individual vegetation type or PCT (see labels in the screenshot below):

- 1. vegetation type code (BVT) or equivalent PCTID
- 2. latest date of sale and CMA subregion
- 3. a time series graph of the daily credit market price.

By default, the panels show the 6 vegetation types with the highest number of trades registered. To obtain information about a different vegetation type, click on the drop-down list in the panel labelled A in the screenshot, and select the vegetation type of interest, either by BVT or PCTID.

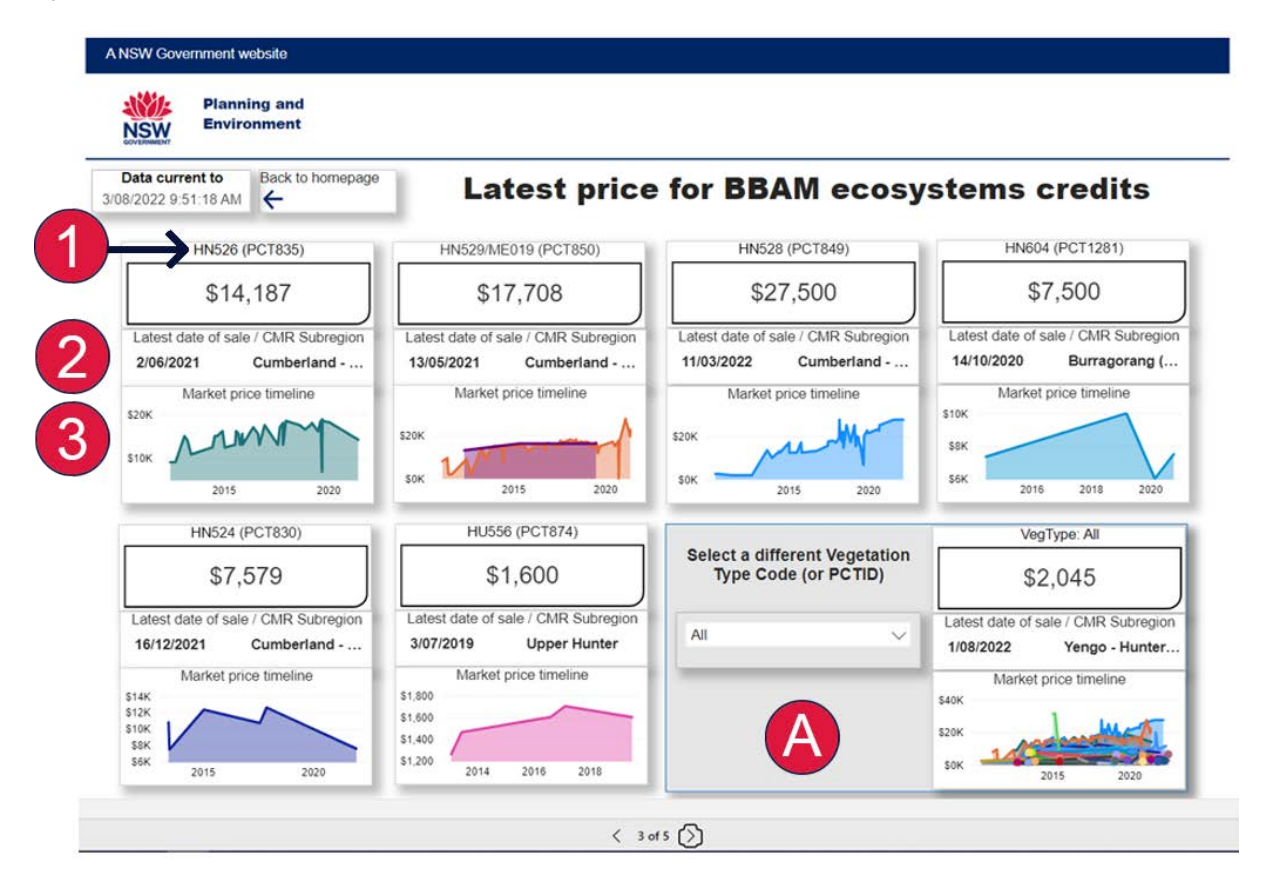

## 4. Latest price for BBAM species credits (page 4)

The 'Latest price for BBAM species credits' screen shows the latest price at which a species credit was bought or sold in a market transaction, as defined in Part 7A, Division 4 of the TSC Act (superseded by section 6.19 of the BC Act).

Like the ecosystem credits page, the panels on the 'Latest price for BBAM species credits' page provide the following information for 6 individual species:

- 1. common name of the species
- 2. latest date of sale and CMA subregion
- 3. a time series graph of the daily credit market price.

By default, the panels show the 6 species with the highest number of trades registered. To obtain information about a different species, click on the drop-down list in the panel labelled B in the screenshot, and select the species common name of interest.

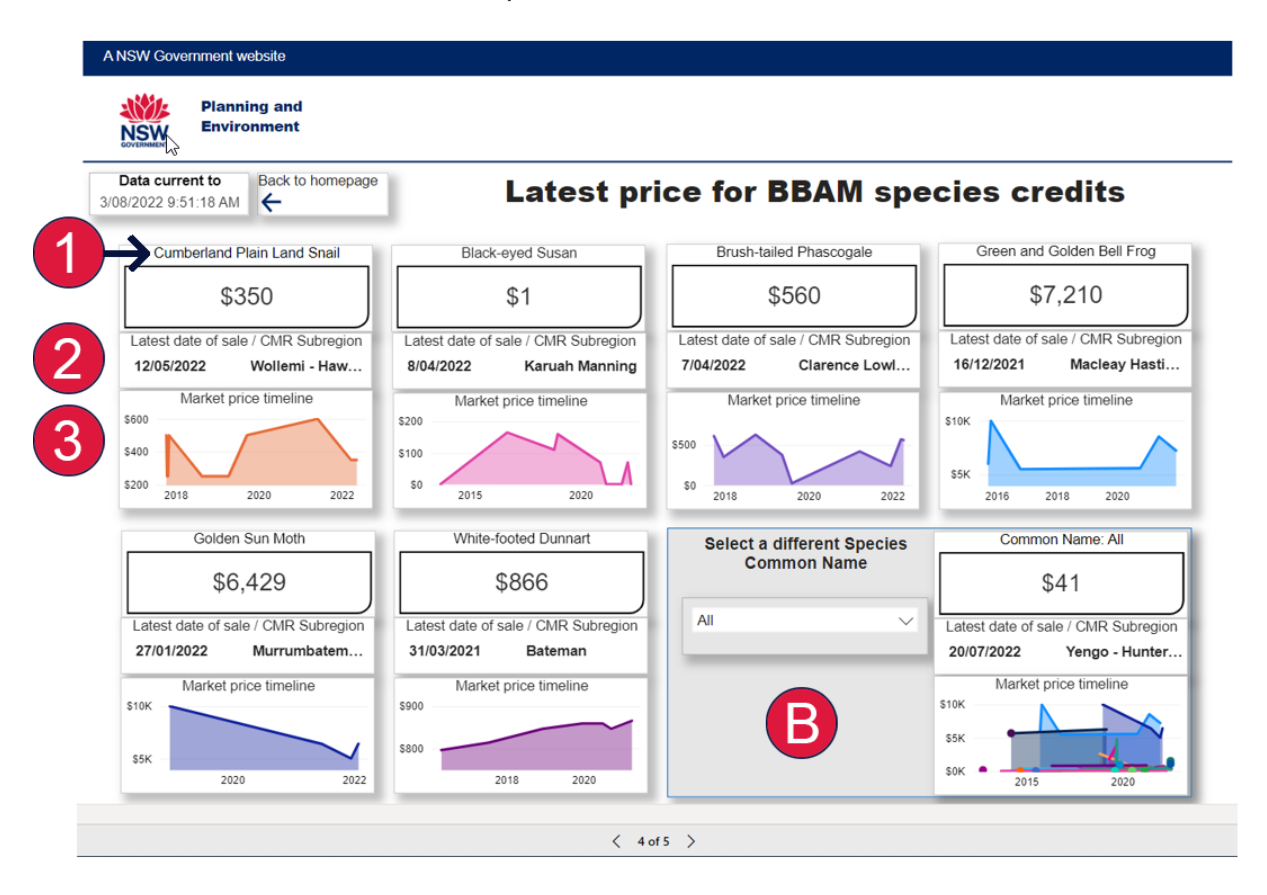

## 5. BioBanking agreements (page 5)

This section of the dashboard provides access to all public data on BioBanking agreements and aggregated biodiversity credits balances (active and terminated agreements, number of biodiversity credits created, transferred, retired and cancelled, size of land under the BioBanking program) by local government area (LGA). Refer to the key below.

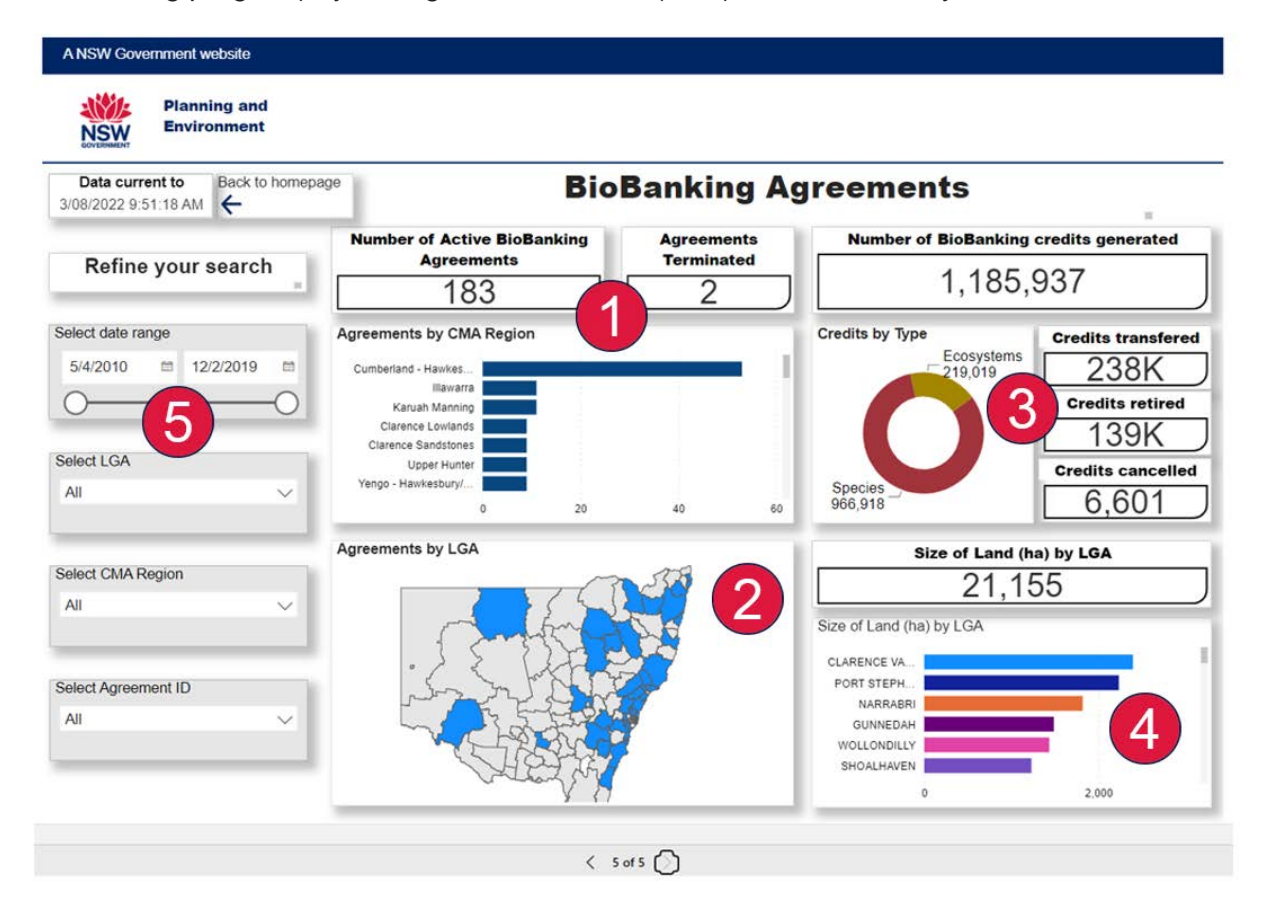

The panels on the 'BioBanking Agreements' page provide the following information:

- The number of active and terminated BioBanking agreements is shown, with a bar chart breaking this figure down by CMA region. You can go down in the hierarchy and see the number of BioBanking agreements by LGA – just click on one of the bars in the bar chart. Use the scroll bar to see more regions. Click anywhere in the blank part of the chart to return to the CMA region level.
- 2. A map of NSW by LGA shows the distribution of BioBanking agreements across the state. Click on one of the LGAs on the map to see more detail about it.
- 3. This panel summarises the supply of biodiversity credits, providing figures for credits generated, transferred, retired and cancelled, and a pie chart showing credits by type.
- 4. This panel provides data about the total amount of land conserved under the BioBanking program, including a bar chart breaking the figure down by LGA. Use the scroll bar to see more LGAs.
- 5. The data slider and filters panels allow you to customise your query based on the available options. The panel at the top shows the date and time of the latest data refresh.

### 6. Use of the screen reader extension

All pages include screen-reader functionality, which can be used by people with visual impairment to read textual information through synthesised speech.

For Google Chrome (101.0.4951.67 or above), please install the ®Screen Reader extension (53.0.2784.13 or above) from the Chrome Web Store.

Once installed, please activate the extension.

|         | Screen Reader<br>A web-powered screen reader |   |
|---------|----------------------------------------------|---|
| Details | Remove                                       | - |

Once activated, turn on your speakers and navigate through the different widgets using the tab key.

### 7. More information

- BBAM Credits Sales Dashboard
- BioBanking public registers

For information about market sales for the Biodiversity Assessment Method (BAM), refer to the <u>Biodiversity Credits Market Sales Dashboard</u>

For more help, contact the Biodiversity Offsets Scheme (BOS) Help Desk: <u>bam.support@environment.nsw.gov.au</u> or <u>OEH.SPDEnvironmentalMarkets@environment.nsw.gov.au</u>